# Configureer ISE 3.3 Native multi-factor verificatie met DUO

# Inhoud

| Inleiding                                |  |  |  |  |  |  |  |  |  |
|------------------------------------------|--|--|--|--|--|--|--|--|--|
| Voorwaarden                              |  |  |  |  |  |  |  |  |  |
| Vereisten                                |  |  |  |  |  |  |  |  |  |
| Gebruikte componenten                    |  |  |  |  |  |  |  |  |  |
| Configureren                             |  |  |  |  |  |  |  |  |  |
| Stroomdiagram                            |  |  |  |  |  |  |  |  |  |
| <u>Configuraties</u>                     |  |  |  |  |  |  |  |  |  |
| Selecteer te beschermen toepassingen     |  |  |  |  |  |  |  |  |  |
| Integreer ISE met Active Directory       |  |  |  |  |  |  |  |  |  |
| Open API inschakelen                     |  |  |  |  |  |  |  |  |  |
| MFA-identiteitsbron inschakelen          |  |  |  |  |  |  |  |  |  |
| MFA externe identiteitsbron configureren |  |  |  |  |  |  |  |  |  |
| Gebruiker inschrijven in DUO             |  |  |  |  |  |  |  |  |  |
| Beleidssets configureren                 |  |  |  |  |  |  |  |  |  |
| Beperkingen                              |  |  |  |  |  |  |  |  |  |
| Verifiëren                               |  |  |  |  |  |  |  |  |  |
| Problemen oplossen                       |  |  |  |  |  |  |  |  |  |
|                                          |  |  |  |  |  |  |  |  |  |

# Inleiding

In dit document wordt beschreven hoe u Identity Services Engine (ISE) 3.3-patch 1 met DUO voor multi-factor verificatie kunt integreren. Vanaf versie 3.3 patch 1 ISE kan worden geconfigureerd voor native integratie met DUO-services, waardoor de noodzaak voor verificatie proxy wordt geëlimineerd.

# Voorwaarden

#### Vereisten

Cisco raadt u aan een basiskennis te hebben van deze onderwerpen:

- ISE
- DUO

#### Gebruikte componenten

De informatie in dit document is gebaseerd op:

- Cisco ISE versie 3.3 patch 1
- DUO
- Cisco ASA versie 9.16(4)
- Cisco Secure-clientversie 5.0.04032

De informatie in dit document is gebaseerd op de apparaten in een specifieke laboratoriumomgeving. Alle apparaten die in dit document worden beschreven, hadden een opgeschoonde (standaard)configuratie. Als uw netwerk live is, moet u zorgen dat u de potentiële impact van elke opdracht begrijpt.

# Configureren

### Stroomdiagram

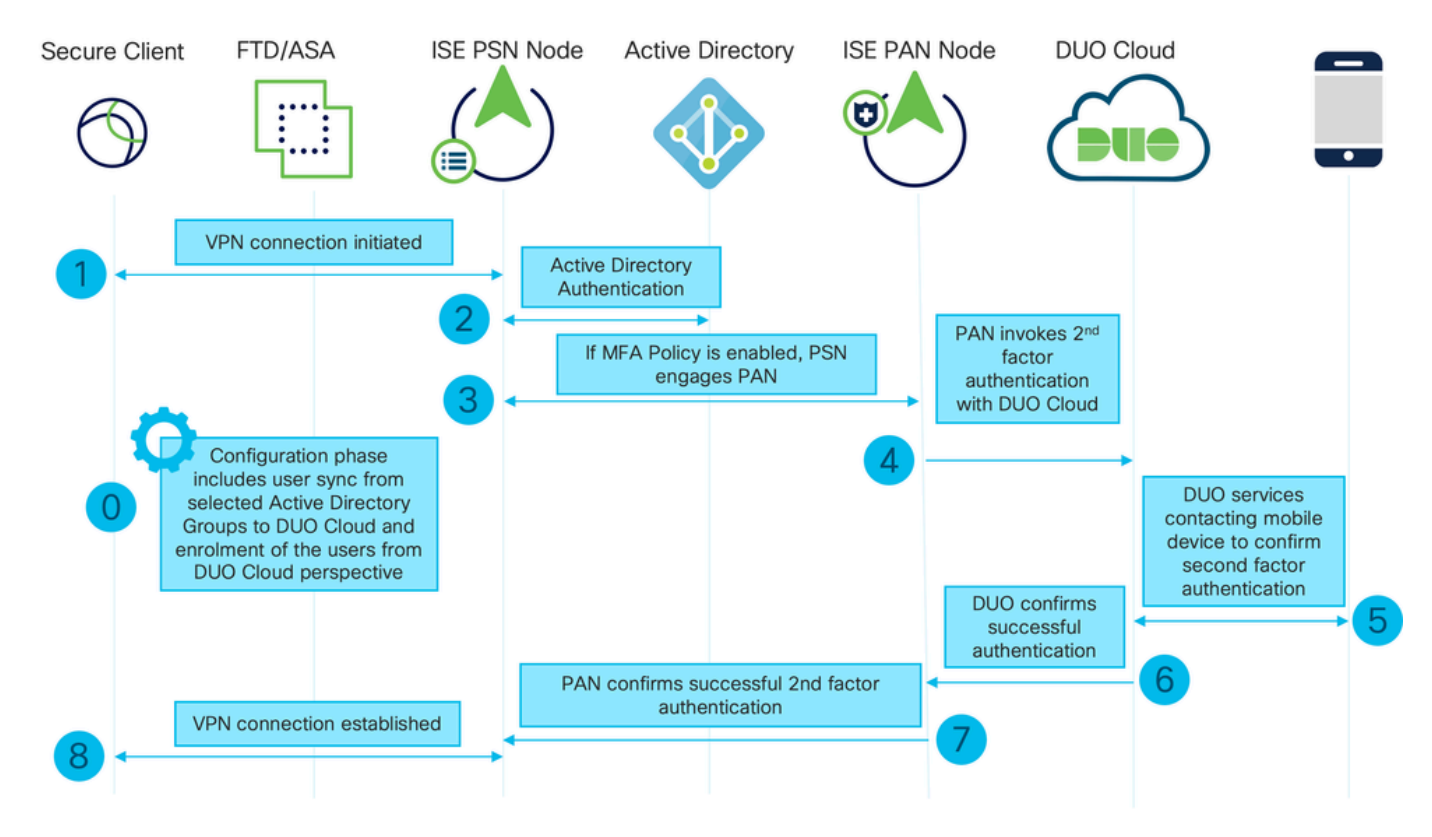

Stroomdiagram

#### Stappen

0. De configuratiefase omvat de selectie van de Active Directory-groepen, waaruit gebruikers gesynchroniseerd zijn, de synchronisatie gebeurt zodra de MFA-wizard is voltooid. Het bestaat uit twee stappen. Zoekopdrachten naar Active Directory om de lijst van gebruikers en bepaalde eigenschappen. Er wordt een oproep gedaan naar DUO Cloud met Admin API om gebruikers daar te duwen. Beheerders moeten gebruikers inschrijven. U kunt zich aanmelden met de optionele stap van het activeren van de gebruiker voor Duo Mobile, waarmee uw gebruikers eenmalige verificatie met Duo Push kunnen gebruiken

1. De VPN-verbinding wordt geïnitieerd, de gebruiker voert de gebruikersnaam en het wachtwoord in en klikt op OK. Het netwerkapparaat verzendt RADIUS-toegangsaanvraag naar PSN

2. PSN-knooppunt verifieert de gebruiker via Active Directory

3. Wanneer de verificatie slaagt en het MFB-beleid is geconfigureerd, neemt PSN PAN aan om contact op te nemen met DUO Cloud

4. Een oproep naar DUO Cloud met Auth API wordt gedaan om een tweede-factor authenticatie aan te roepen met DUO

5. De authenticatie van de tweede factor vindt plaats. De gebruiker voltooit het verificatieproces van de tweede factor

6. DUO reageert op PAN met het resultaat van de tweede-factor-authenticatie

7. PAN reageert op PSN met het resultaat van de tweede-factorverificatie

8. Access-Accept wordt naar het netwerkapparaat verzonden, VPN-verbinding wordt tot stand gebracht

Configuraties

Selecteer te beschermen toepassingen

Navigeer naar DUO Admin Dashboard <u>https://admin.duosecurity.com/login</u>. Aanmelden met beheerdersreferenties.

Navigeer naar Dashboard > Toepassingen > Bescherm een toepassing. Zoek naar Auth API en selecteer Protect.

| altalta<br>Crico <b>DUC</b>                       |   |                                                   | Q Search        | Account   ⑦ Help | Q Eugene Korneychuk |
|---------------------------------------------------|---|---------------------------------------------------|-----------------|------------------|---------------------|
| Dashboard                                         |   | Dashboard > Applications > Protect an Application |                 |                  |                     |
| Device Insight ~                                  | / | Protect an Application                            |                 |                  |                     |
| Policies ~                                        | / | Auth API                                          |                 |                  |                     |
| Applications ^                                    |   | Application                                       | Protection Type |                  |                     |
| Protect an<br>Application<br>Authentication Proxy | , | Auth API                                          | 2FA             | Document         | ation C' Protect    |

Autorisatie API 1

Noteer de integratiesleutel en de geheime sleutel.

| ultude. DUO               |                                                                                  |                                                           |      | Q Search | Account   ⑦ Help   | Q Eugene Korneychuk    |  |  |  |
|---------------------------|----------------------------------------------------------------------------------|-----------------------------------------------------------|------|----------|--------------------|------------------------|--|--|--|
| Dashboard                 | Dashboard > Applications > Au                                                    | th API                                                    |      |          |                    |                        |  |  |  |
| Device Insight 🗸 🗸        | Auth API                                                                         |                                                           |      |          | Authentication Log | I 🗑 Remove Application |  |  |  |
| Policies ~                | See the Auth API documentation [] to integrate Duo into your custom application. |                                                           |      |          |                    |                        |  |  |  |
| Applications ^            | Details                                                                          |                                                           |      |          |                    | Reset Secret Key       |  |  |  |
| Protect an<br>Application | Integration key                                                                  | DINKD56VTRA7ZUF69093                                      | Сору |          |                    |                        |  |  |  |
| Authentication Proxy      | Secret key                                                                       | •••••₩УЪР                                                 | Сору |          |                    |                        |  |  |  |
| Single Sign-On V          |                                                                                  | Don't write down your secret key or share it with anyone. |      |          |                    |                        |  |  |  |
| Users ~                   | API hostname                                                                     | api-b6eff8c5.duosecurity.com                              | Сору |          |                    |                        |  |  |  |
| Groups ~                  |                                                                                  |                                                           |      |          |                    |                        |  |  |  |

Navigeer naar Dashboard > Toepassingen > Bescherm een toepassing. Zoek Admin API en selecteer Protect.

| cholte DUC                                        |                                                                           | Q Search        | Account   ⑦ Help 오 Eugene Korneychuk |
|---------------------------------------------------|---------------------------------------------------------------------------|-----------------|--------------------------------------|
| Dashboard<br>Device Insight V                     | Dashboard > Accelerations > Protect an Application Protect an Application |                 |                                      |
| Policies ~                                        | Admin API                                                                 |                 |                                      |
| Applications ^                                    | Application                                                               | Protection Type |                                      |
| Protect an<br>Application<br>Authentication Proxy | Dite Admin API                                                            |                 | Documentation Cf Protect             |
|                                                   |                                                                           |                 |                                      |

Autorisatie API 1

Noteer de integratiesleutel en geheime sleutel en API-hostnaam.

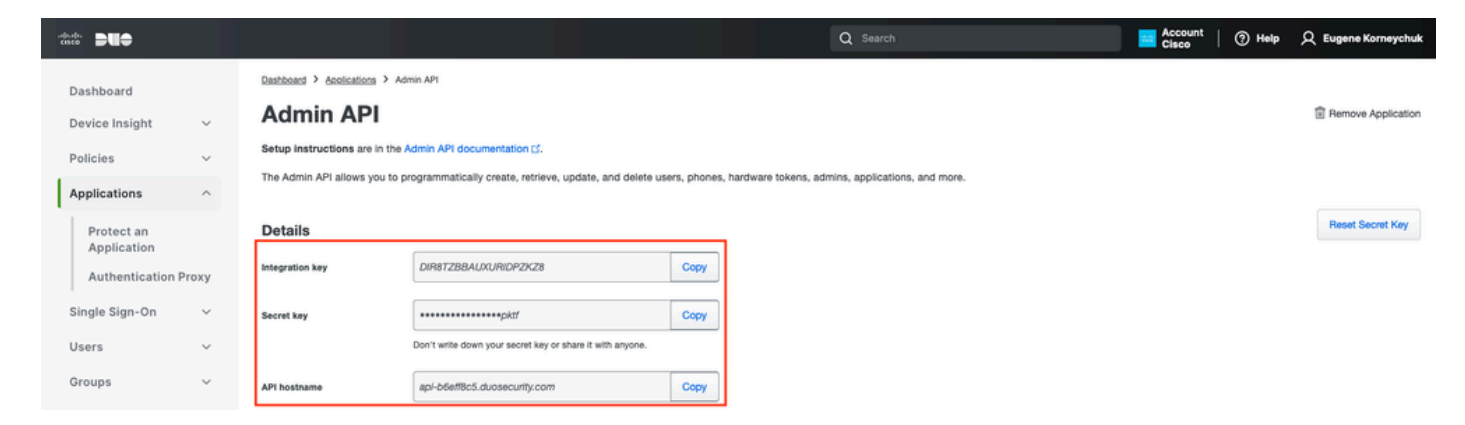

Admin API 2

API-toegangsrechten configureren

Navigeer naar Dashboard > Toepassingen > Toepassing. Selecteer Beheerder-API.

Controleer de toegang tot lees- en schrijfresourcemodules. Klik op Wijzigingen opslaan.

| Groups                                                               | ~  | API bostnamo | ani-hhaff8r5 duosacurity com                                                               | Conv                                                |
|----------------------------------------------------------------------|----|--------------|--------------------------------------------------------------------------------------------|-----------------------------------------------------|
| Endpointo                                                            |    | A HOOMOING   | apr soundstated during to m                                                                |                                                     |
| Enupoints                                                            | ~  |              |                                                                                            |                                                     |
| 2FA Devices                                                          | ~  | Settings     |                                                                                            |                                                     |
| Administrators                                                       | ~  | Туре         | Admin API                                                                                  |                                                     |
| Trusted Endpoints                                                    |    |              |                                                                                            |                                                     |
| Trust Monitor                                                        | ~  | Name         | Admin API                                                                                  |                                                     |
| Reports                                                              | ~  |              | Duo Push users will see this when approving transactions.                                  |                                                     |
| Settings                                                             |    |              | -                                                                                          |                                                     |
| Billing                                                              | ~  | Permissions  | Grant administrators Permit this Admin API application to add, modify, and delete ad       | dministrators and administrative units.             |
| You're using the new<br>Admin Panel menu ar<br>left-side navigation. | nd |              | Grant read information<br>Permit this Admin API application to read information and statis | stics generally used for reporting purposes.        |
| Provide feedback                                                     |    |              | Permit this Admin API application to add, modify, and delete ap                            | oplications.                                        |
|                                                                      |    |              | Grant settings<br>Permit this Admin API application to read and update global ac           | count settings.                                     |
|                                                                      |    |              | Grant read log                                                                             |                                                     |
|                                                                      |    |              | Permit this Admin API application to read logs.                                            |                                                     |
|                                                                      |    |              | Grant read resource<br>Permit this Admin API application to read resources such as us      | ers, phones, and hardware tokens.                   |
|                                                                      |    |              | Grant write resource<br>Permit this Admin API application to add, modify, and delete re    | sources such as users, phones, and hardware tokens. |
|                                                                      |    |              |                                                                                            |                                                     |

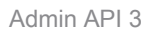

#### Integreer ISE met Active Directory

1. Ga naar Beheer > Identiteitsbeheer > Externe identiteitsopslag > Active Directory > Toevoegen. Geef de Join Point Name, Active Directory Domain en klik op Indienen.

| ≡ -855 | In Identity Services Engine                                                                                                    | Administration / Identity Management                                                                                                    | Q     | ۵ | 0  | <b>C</b> |
|--------|----------------------------------------------------------------------------------------------------|----------------------------------------------------------------------------------------------------|-------|---|----|----------|
| Щ      | Identities Groups External Identi                                                                                                    | Sources Identity Source Sequences Settings                                                                                                    |       |   |    |          |
|        | Identities     Groups     External Identity       External Identity Sources         >     Certificate Authenticat     >       >     Active Directory     >       >     Active Directory       >     MFA       >     Identity Sync       >     Identity Sync       >     Identity Stroken       RADIUS Token     RASA SecuriD       SAML Id Providers     Social Login       >     REST | Source     Identity Source Sequences     Settings         Connection         • Join Point Name     example       • Active Directory     example.com         • Domain |       |   |    |          |
|        |                                                                                                    |                                                                                                    | ubmit |   | Ca | ncel     |

Active Directory 1

2. Klik op Ja wanneer u wordt gevraagd om toe te treden tot alle ISE-knooppunten in dit Active Directory-domein.

# (i) Information

Would you like to Join all ISE Nodes to this Active Directory Domain?

No Yes

Х

Active Directory 2

3. Typ AD Gebruikersnaam en wachtwoord en klik op OK.

# Join Domain

Please specify the credentials required to Join ISE node(s) to the Active Directory Domain.

|            | * AD User Name ()<br>-<br>* Password | Administrator |  |
|------------|--------------------------------------|---------------|--|
| Specify Or | ganizational Unit 🕕                  |               |  |
| 2          | Store Credentials 🕕                  | Cancel        |  |

Active Directory 3

Een AD-account dat vereist is voor domeintoegang in ISE kan een van de volgende waarden hebben:

- Voeg werkstations toe aan domeingebruikersrecht in het betreffende domein
- Computer Objects maken of Computer Objects toestemming verwijderen op de respectievelijke computers container waar de account van de ISE-machine is gemaakt voordat deze zich bij de ISE-machine aansluit.
- Opmerking: Cisco raadt aan het uitsluiting-beleid voor de ISE-account uit te schakelen en de AD-infrastructuur te configureren om waarschuwingen naar de beheerder te sturen als er een verkeerd wachtwoord voor die account wordt gebruikt. Wanneer het verkeerde wachtwoord is ingevoerd, maakt of wijzigt ISE de machinerekening niet wanneer dit nodig is en ontkent zij daarom mogelijk alle verificaties.

| Connectio                    | on Allowed   | d Domains   | F    | PassiveID G     | aroups Attribu  | utes       | Advanced Settings |                         |  |
|------------------------------|--------------|-------------|------|-----------------|-----------------|------------|-------------------|-------------------------|--|
| * Join P                     | Point Name   | example     |      |                 |                 | (i)        |                   |                         |  |
| * Active Directory<br>Domain |              | example     | .con | n               |                 | <u>(</u> ) |                   |                         |  |
| + Join                       | + Leave β    | 2 Test User | *    | Diagnostic Tool | 🖓 Refresh Table |            |                   |                         |  |
|                              | ISE Node     | -           | ^    | ISE Node R      | Status          | Do         | main Controller   | Site                    |  |
|                              | ise331.examp | ole.com     |      | PRIMARY         | 🛛 Operational   | w          | N2022.example.com | Default-First-Site-Name |  |
|                              | ise332.examp | ole.com     |      | SECONDARY       | Operational     | w          | N2022.example.com | Default-First-Site-Name |  |
|                              |              |             |      |                 |                 |            |                   |                         |  |

#### 4. De AD-status is operationeel.

Active Directory 4

5. Navigeer naar Groepen > Toevoegen > Groepen selecteren uit map > Groepen ophalen. Selecteer selectievakjes in AD-groepen naar keuze (die worden gebruikt om gebruikers te synchroniseren en voor autorisatiebeleid), zoals in deze afbeelding.

## Select Directory Groups

This dialog is used to select groups from the Directory.

| Do        | omain          | example.com                        |                 |                                         |              |
|-----------|----------------|------------------------------------|-----------------|-----------------------------------------|--------------|
|           | Name<br>Filter | *                                  | SID *<br>Filter | Type <sub>ALL</sub><br>Filter           |              |
|           | (              | Retrieve Groups 50 Groups Re       | trieved.        |                                         |              |
|           | Na             | me                                 | ^               | Group SID                               | Group Type   |
|           | exa            | mple.com/Users/Cert Publishers     |                 | S-1-5-21-4068818894-3653102275-25587130 | DOMAIN LOCAL |
|           | exa            | mple.com/Users/Cloneable Domain Co | ntrollers       | S-1-5-21-4068818894-3653102275-25587130 | GLOBAL       |
|           | exa            | mple.com/Users/DUO Group           |                 | S-1-5-21-4068818894-3653102275-25587130 | GLOBAL       |
|           | exa            | mple.com/Users/Denied RODC Passwo  | rd Re           | S-1-5-21-4068818894-3653102275-25587130 | DOMAIN LOCAL |
|           | exa            | mple.com/Users/DnsAdmins           |                 | S-1-5-21-4068818894-3653102275-25587130 | DOMAIN LOCAL |
|           | exa            | mple.com/Users/DnsUpdateProxy      |                 | S-1-5-21-4068818894-3653102275-25587130 | GLOBAL       |
|           | exa            | mple.com/Users/Domain Admins       |                 | S-1-5-21-4068818894-3653102275-25587130 | GLOBAL       |
|           | exa            | mple.com/Users/Domain Computers    |                 | S-1-5-21-4068818894-3653102275-25587130 | GLOBAL       |
|           | exa            | mple.com/Users/Domain Controllers  |                 | S-1-5-21-4068818894-3653102275-25587130 | GLOBAL       |
|           | exa            | mple.com/Users/Domain Guests       |                 | S-1-5-21-4068818894-3653102275-25587130 | GLOBAL       |
|           | exa            | mple.com/Users/Domain Users        |                 | S-1-5-21-4068818894-3653102275-25587130 | GLOBAL       |
| $\square$ | exa            | mple.com/Users/Enterprise Admins   |                 | S-1-5-21-4068818894-3653102275-25587130 | UNIVERSAL    |

Cancel

Active Directory 5

6. Klik op Opslaan om teruggewonnen AD-groepen op te slaan.

| Connection |                             | Allowed Domains    | PassiveID     | Groups | Attributes    | Advanced Settings            |
|------------|-----------------------------|--------------------|---------------|--------|---------------|------------------------------|
| 0 E        | m +                         | Add 🗸 🍵 Delete Gro | up Update SID | Values |               |                              |
| C          | ] Nar                       | me                 |               | ^      | SID           |                              |
| C          | example.com/Users/DUO Group |                    |               |        | S-1-5-21-4068 | 818894-3653102275-2558713077 |

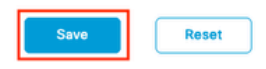

Active Directory 6

#### Open API inschakelen

Ga naar Beheer > Systeem > Instellingen > API-instellingen > API-servicesinstellingen. Open API inschakelen en op Opslaan klikken.

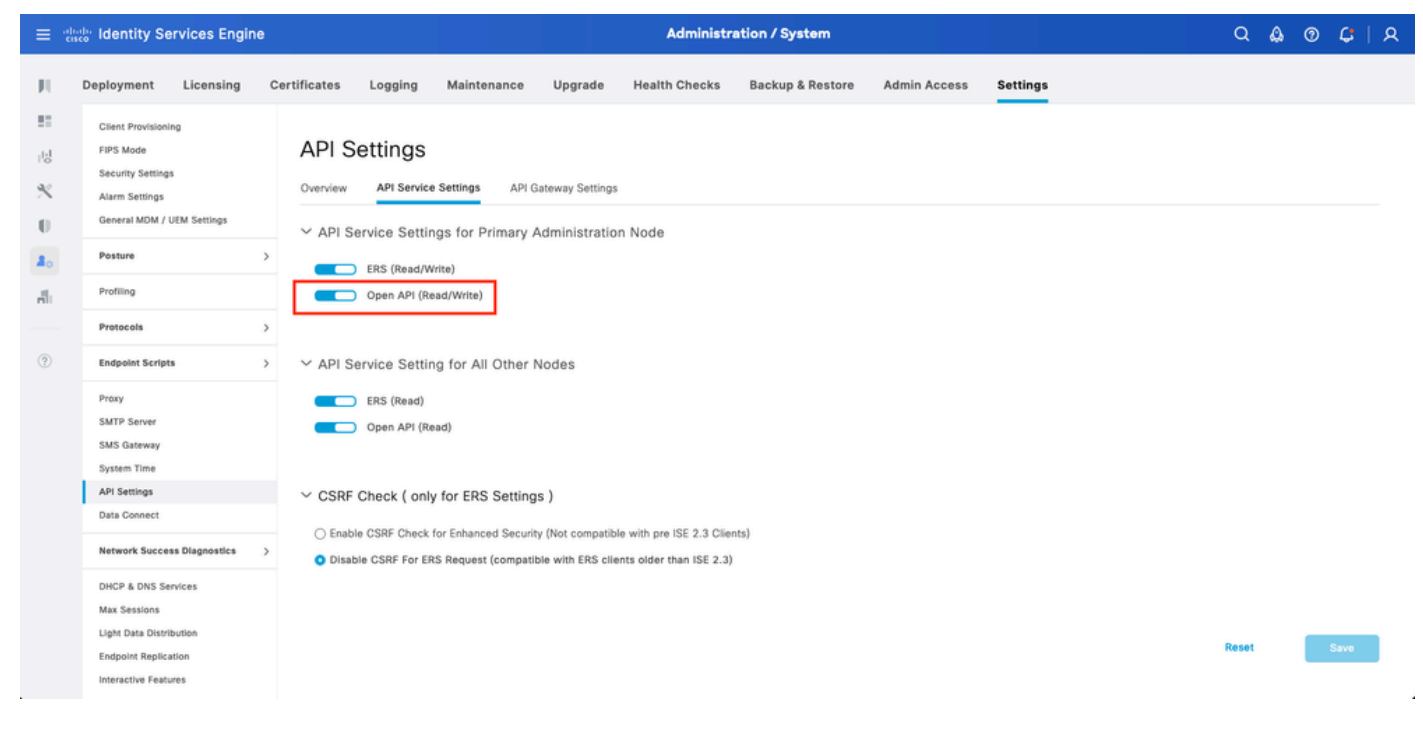

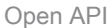

#### MFA-identiteitsbron inschakelen

Ga naar Beheer > Identity Management > Instellingen > Externe Identity Source Settings. MFA inschakelen en op Opslaan klikken.

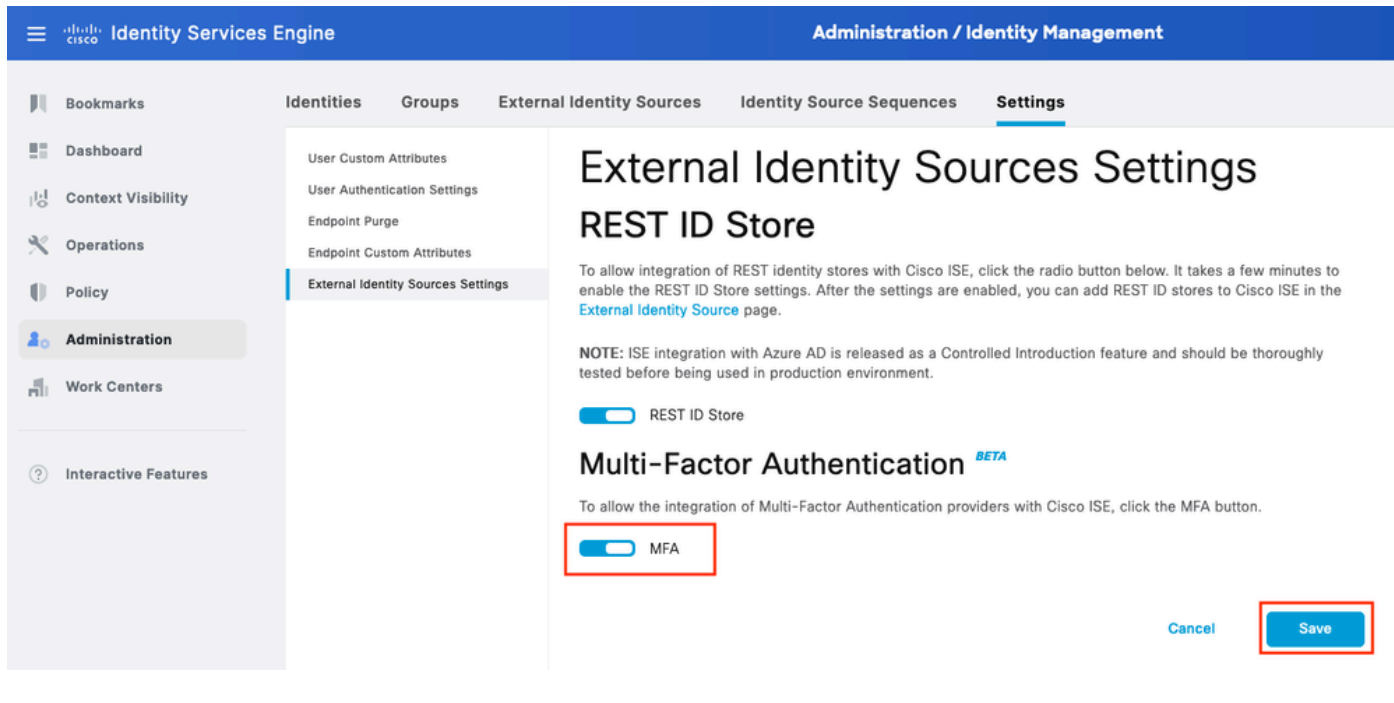

MFB 1

MFA externe identiteitsbron configureren

Ga naar Beheer > Identiteitsbeheer > Externe Identiteitsbronnen. Klik op Toevoegen. Klik op het welkomstscherm op Let's Do It.

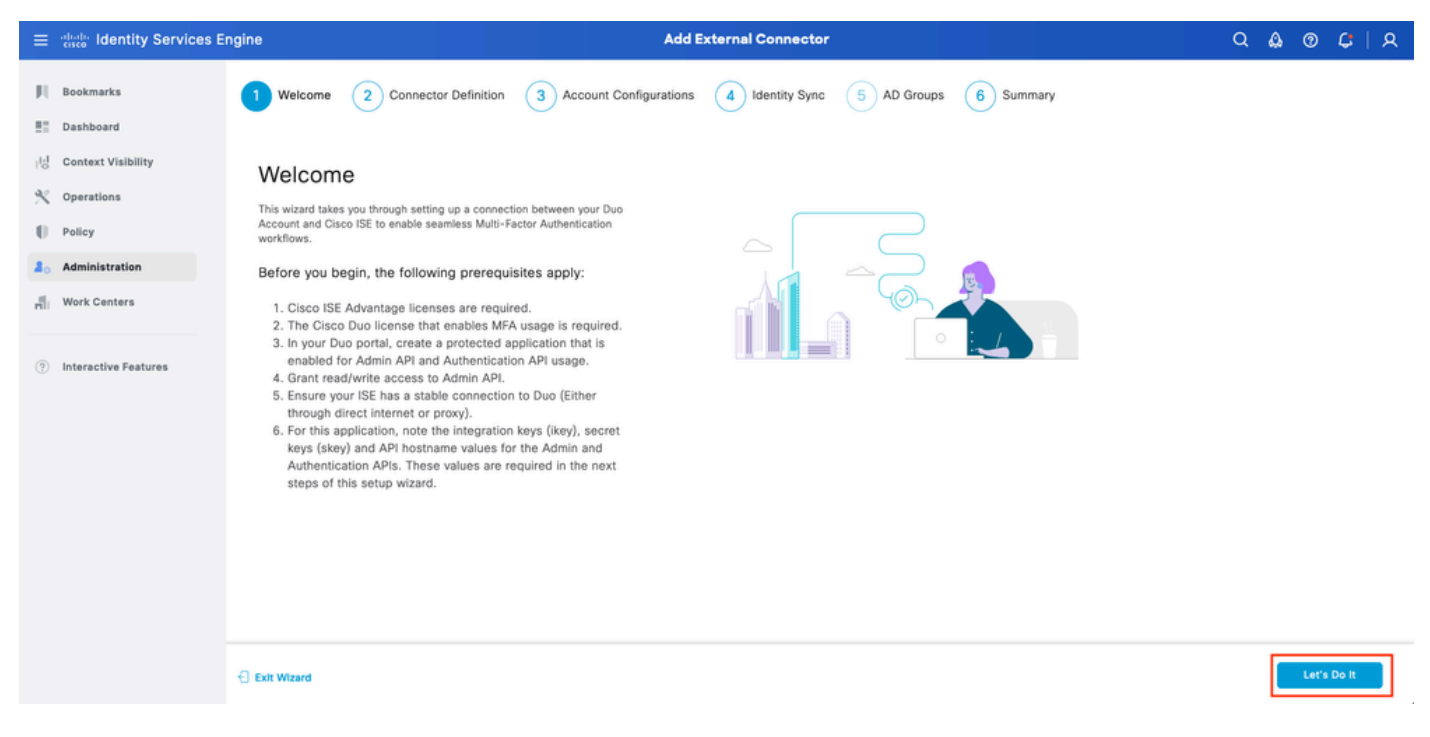

ISE DUO-wizard 1

Configureer in het volgende scherm de verbindingsnaam en klik op Volgende.

| ≡    | diada Identity Services E | ngine Add External Connector                                                                  | Q 🕼  | 0 | ¢   ۶ | ٤ |
|------|---------------------------|-----------------------------------------------------------------------------------------------|------|---|-------|---|
| н    | Bookmarks                 | Welcome 2 Connector Definition 3 Account Configurations 4 Identity Sync 5 AD Groups 6 Summary |      |   |       |   |
| - 55 | Dashboard                 |                                                                                               |      |   |       |   |
| 망    | Context Visibility        | Define the Connection                                                                         |      |   |       |   |
| *    | Operations                | Enter a name and description for your connection.                                             |      |   |       |   |
| -0   | Policy                    | Connection Name<br>DUO-MFA                                                                    |      |   |       |   |
| 80   | Administration            | Description                                                                                   |      |   |       |   |
| di.  | Work Centers              |                                                                                               |      |   |       |   |
| ?    | Interactive Features      |                                                                                               |      |   |       |   |
|      |                           | Exit Wizard                                                                                   | Back |   | Next  |   |

ISE DUO-wizard 2

Configureer de waarden van API Hostname, Admin API Integration en Secret Keys, Auth API Integration en Secret Keys van Select Toepassingen om stap te beschermen.

ISE DUO-wizard 3

Klik op Verbinding testen. Als de Test Connection succesvol is, kunt u op Volgende klikken.

| Test Connection | ⊘ MFA Auth and Admin API Integration and Secret Keys are valid |  |
|-----------------|----------------------------------------------------------------|--|
|                 | r                                                              |  |

Next

Configureer Identity Sync. Dit proces synchroniseert gebruikers van de Active Directory-groepen die u in DUO-account selecteert met behulp van API-referenties die eerder worden verstrekt. Selecteer Active Directory Join Point. Klik op Volgende.

Opmerking: de configuratie van de actieve map valt buiten het bereik van het document. Volg dit <u>document</u> om ISE in de actieve map te integreren.

| ≡             | diada Identity Services El                    | igine Add External Connector                                                              | Q    | ۵ | 0 | Ç    | A |
|---------------|-----------------------------------------------|-------------------------------------------------------------------------------------------|------|---|---|------|---|
| н             | Bookmarks                                     | Welcome Connector Definition Account Configurations d Identity Sync 5 AD Groups 6 Summary |      |   |   |      |   |
| 11<br>13<br>火 | Dashboard<br>Context Visibility<br>Operations | Identity Sync                                                                             |      |   |   |      |   |
| 0             | Policy<br>Administration                      | Namé<br>DYO-SYNC                                                                          |      |   |   |      |   |
| -fli          | Work Centers                                  |                                                                                           |      |   |   |      |   |
| ?             | Interactive Features                          | Name         Source           asa         asa.com                                         |      |   |   |      |   |
|               |                                               | example_com                                                                               |      |   |   |      |   |
|               |                                               |                                                                                           |      |   |   |      |   |
|               |                                               |                                                                                           |      |   |   |      |   |
|               |                                               | Exit Wizard                                                                               | Back |   |   | Next |   |

ISE DUO-wizard 5

Selecteer Active Directory-groepen waaruit u wilt dat gebruikers worden gesynchroniseerd met DUO. Klik op Volgende.

| ≡           | dentity Services E                         | ngine Add External Connector                                                                                                    | Q    | ۵ ( | D 🗘  | A |
|-------------|--------------------------------------------|----------------------------------------------------------------------------------------------------|------|-----|------|---|
| н           | Bookmarks                                  | Welcome Connector Definition Account Configurations Identity Sync 5 AD Groups 6 Summary                                                                                                    |      |     |      |   |
| 回<br>火<br>日 | Context Visibility<br>Operations<br>Policy | Select Groups from Active Directory<br>Select the groups that you need to sync between Cisco ISE and Duo. Edit an existing AD<br>group from the following list, or add a new AD group in the Active Directory window and then |      |     |      |   |
| 2.          | Administration                             | reiresh this window.                                                                                                    |      |     |      |   |
| 4           | Work Centers                               | Name Source                                                                                                    |      |     |      |   |
| ?           | Interactive Features                       | example.com/Users/DUO Group     example     example.com/Users/DUO Group     example                                                                                                    |      |     |      |   |
|             |                                            |                                                                                                    |      |     |      |   |
|             |                                            |                                                                                                    |      |     |      |   |
|             |                                            |                                                                                                    |      |     |      |   |
|             |                                            |                                                                                                    |      |     |      |   |
|             |                                            |                                                                                                    |      |     |      |   |
|             |                                            | C Exit Wizard                                                                                                    | Back |     | Next |   |

Controleer of de instellingen correct zijn en klik op Gereed.

| ≡                 | diada Identity Services E                                                    | ngine Add External Connector                                                                                                  | Q    | ۵ | 0 | <b>с</b>   А | L |
|-------------------|------------------------------------------------------------------------------|----------------------------------------------------------------------------------------------------|------|---|---|--------------|---|
| н<br>11           | Bookmarks<br>Dashboard                                                       | Welcome     Connector Definition     Account Configurations     Identity Sync     AD Groups     Summary                       |      |   |   |              |   |
| 18<br>火<br>日<br>品 | Context Visibility<br>Operations<br>Policy<br>Administration<br>Work Centers | Summary Connector Definition Edit Connection Name DUO-MFA VPN TACACS                                                          |      |   |   |              |   |
| 3                 | Interactive Features                                                         | > Define Account Configurations       Edit         API Hostname       api-b6eff8c5 duosecurity.com         Authentication API |      |   |   |              |   |
|                   |                                                                              | C Exit Wizard                                                                                                    | Back | [ | D | one          |   |
|                   |                                                                              | ← Exit Wizard                                                                                                    | Back | [ | D | one          |   |

ISE DUO-wizard 7

#### Gebruiker inschrijven in DUO

Opmerking: DUO User Enrollment valt buiten het bereik van het document, overweeg dit document om meer te weten te komen over het inschrijven van de gebruikers. Voor dit document wordt handmatige inschrijving door de gebruiker gebruikt.

Open het Dashboard van DUO Admin. Navigeer naar Dashboard > Gebruikers. Klik op de gebruiker die van ISE gesynchroniseerd is.

| thete DUC                                |                                |                                      |                      | Q Search          |                   | Account   ③ Help   Q Eugene Korneychuk<br>Cisco |
|------------------------------------------|--------------------------------|--------------------------------------|----------------------|-------------------|-------------------|-------------------------------------------------|
| Dashboard<br>Device Insight V            | Dashboard > Users              |                                      |                      |                   | Directory Sync    | Import Users   Bulk Enroll Users Add User       |
| Policies ~                               | Need to activate a replacement | ant phone? Learn more about Reactive | ating Duo Mobile ⊠.  |                   |                   |                                                 |
| Single Sign-On V                         | 2<br>Total Users               | 1<br>Not Enrolled                    | 1<br>Inactive Users  | <b>O</b><br>Trash | O<br>Bypass Users | O<br>Locked Out                                 |
| Add User                                 | Select (0) ~                   | _                                    |                      |                   | Exp               | Q Search                                        |
| Pending Enrollments<br>Bulk Enroll Users | Username 🔺                     | Name                                 | Email                | Phones            | Tokens Sta        | tus Last Login                                  |
| Import Users                             | alice                          | alice                                | alice@wonderland.com | ,                 | Act               | ive Nov 14, 2023 1:43 AM                        |
| Directory Sync<br>Bypass Codes           | Dob                            | bob                                  |                      |                   | Act               | ive Never authenticated                         |
| Groups 🗸                                 | 2 total                        |                                      |                      |                   |                   |                                                 |
| Endpoints ~                              |                                |                                      |                      |                   |                   |                                                 |
| 2FA Devices $\checkmark$                 |                                |                                      |                      |                   |                   |                                                 |
| Administrators $\sim$                    |                                |                                      |                      |                   |                   |                                                 |
| Trusted Endpoints                        |                                |                                      |                      |                   |                   |                                                 |
| Trust Monitor 🗸 🗸                        |                                |                                      |                      |                   |                   |                                                 |
| Reports ~                                |                                |                                      |                      |                   |                   |                                                 |

DUO-inschrijving 1

Scroll naar beneden naar de telefoons. Klik op Telefoon toevoegen.

| Phones You may rearrange the phones by dragging and dropping in the table. Learn more about activating a replacement phone []. | Add Phone |
|----------------------------------------------------------------------------------------------------|-----------|
| This user has no phones. Add one.                                                                                              |           |

DUO-inschrijving 2

Voer het telefoonnummer in en klik op Telefoon toevoegen.

| Dashboard       |                                   | Dashboard > Users > | bob > Add Phone                      |
|-----------------|-----------------------------------|---------------------|--------------------------------------|
| Device Insight  | ~                                 | Add Phor            | ne                                   |
| Policies        | ~                                 | i Learn more        | about Activating Duo Mobile 다.       |
| Applications    | ~                                 |                     |                                      |
| Single Sign-On  | ~                                 | Туре                | Phone                                |
| Users           | ^                                 |                     | Tablet                               |
| Add User        |                                   |                     |                                      |
| Pending Enrolln | nents                             | Phone number        | Show extension field                 |
| Bulk Enroll Use | Bulk Enroll Users<br>Import Users |                     | Optional. Example: "+1 201-555-5555" |
| Import Users    |                                   |                     |                                      |
| Directory Sync  |                                   |                     | Add Phone                            |
| Bypass Codes    |                                   |                     |                                      |

Beleidssets configureren

1. Verificatiebeleid configureren

Ga naar Policy > Policy Set. Selecteer de Beleidsset waarvoor u MFB wilt inschakelen. Configureer het verificatiebeleid met Primaire verificatie Identity Store als actieve map.

| ≡ -listo   | ; Ider | ntity S | ervice   | es Engine          |      |                                     | Policy / Policy Sets |                    | Q   | ۵ ۵  | G (     | 8 |
|------------|--------|---------|----------|--------------------|------|-------------------------------------|----------------------|--------------------|-----|------|---------|---|
| н          |        | ∼Authen | tication | Policy(3)          |      |                                     |                      |                    |     |      |         |   |
|            |        | ⊕ s     | Status   | Rule Name          | Cond | aditions                            |                      | Use                |     | Hite | Actions |   |
| 망          |        | Q       | Search   |                    |      |                                     |                      |                    |     |      |         |   |
|            |        |         |          |                    |      | Wired_MAB                           |                      | Internal Endpoints | 0   |      | -       |   |
| <b>A</b> 0 |        |         | 0        | MAB                | OR   | 🗄 Wireless_MA8                      |                      | > Options          |     | 0    | (C)     |   |
| eli.       |        |         |          |                    |      | Wired_802.1X                        |                      | All_User_ID_Stores | 0   |      |         |   |
| (?)        |        |         | 0        | Dot1X              | OR   | Wireless_802.1X                     |                      | > Options          |     |      | (\$)    |   |
|            | ſ      |         |          |                    |      |                                     |                      | example            | ∞ ~ |      |         |   |
|            |        |         | 0        | DUO Authentication | 88   | Radius-NAS-Port-Type EQUALS Virtual |                      | > Options          |     |      | {\$}    |   |
|            | Ľ      |         |          |                    |      |                                     |                      | All_User_ID_Stores | ∞ ~ | _    |         |   |
|            |        |         | 0        | Default            |      |                                     |                      | > Options          |     | 7    | 礅       |   |
|            |        |         |          |                    |      |                                     |                      |                    |     |      |         |   |

Beleidsset 1

2. MFB-beleid configureren

Zodra MFA is ingeschakeld op ISE, is er een nieuwe sectie in ISE Policy Sets beschikbaar. Breid MFB-beleid uit en klik op + om MFB-beleid toe te voegen. Configureer de voorwaarden van uw keuze en selecteer DUO-MFA die eerder in de sectie Gebruik is geconfigureerd. Klik op Opslaan.

| ≡ dinate Identity Services E | ngine                                      | Policy / Policy Sets                                           | Q & @ ¢   ;                              |
|------------------------------|--------------------------------------------|----------------------------------------------------------------|------------------------------------------|
| JU Bookmarks                 | Policy Sets→ Default                       |                                                                | Reset Reset Policyset Hitcounts Save     |
| E Dashboard                  | Status Policy Set Name                     | Description Conditions                                         | Allowed Protocols / Server Sequence Hits |
| 10 Context Visibility        | Q, Search                                  |                                                                |                                          |
| × Operations                 |                                            |                                                                |                                          |
| Policy                       | C Default                                  | Default policy set                                             | Default Network Access 0 + 75            |
| .a. Administration           | > Authentication Policy(3)                 |                                                                |                                          |
| HIII Work Centers            | ∨MFA Policy(1)                             |                                                                |                                          |
| ⑦ Interactive Features       | <ul> <li>Status Rule Name</li> </ul>       | Conditions                                                     | Use Hits Actions                         |
|                              | Q Search                                   |                                                                |                                          |
|                              |                                            |                                                                | DUO-MFA 🧷                                |
|                              | OUO Rule                                   | E Cisco-VPN3000-CVPN3000/ASA/P0X7x-Tunnei-Group-Name EQUALS RA | > Options                                |
|                              | > Authorization Policy - Local Exceptions  |                                                                |                                          |
|                              | > Authorization Policy - Global Exceptions |                                                                |                                          |
|                              | >Authorization Policy(15)                  |                                                                |                                          |
|                              |                                            |                                                                |                                          |
|                              |                                            |                                                                | Reset Save                               |
|                              |                                            |                                                                |                                          |

ISE-beleid

Opmerking: het beleid dat hierboven is geconfigureerd, is gebaseerd op de Tunnel-groep Named RA. Gebruikers verbonden met RA tunnelgroep worden gedwongen om MFA uit te voeren. ASA/FTD-configuratie valt buiten het bereik van dit document. Gebruik dit document om ASA/FTD te configureren

#### 3. Vergunningsbeleid configureren

Configureer het autorisatiebeleid met de voorwaarde en rechten van de Active Directory-groep van uw keuze.

| ≡  | dentity Services Engine   | Policy / Policy Sets                                        |                  | Q                | ۵     | ୭ 🗘   ୧   |
|----|---------------------------|-------------------------------------------------------------|------------------|------------------|-------|-----------|
|    | ~Authorization Policy(16) |                                                             |                  |                  |       |           |
|    |                           |                                                             | Results          |                  |       |           |
| 15 | 🔶 Status Rule Name        | Conditions                                                  | Profiles         | Security Groups  | HI    | s Actions |
| *  | Q Search                  |                                                             |                  |                  |       |           |
| 0  | DUO Authorization Rule    | A example-ExternalGroups EQUALS example.com/Users/DUO Group | PermitAccess 🖉 + | Select from list | 0 + s | ¢         |
| 8. |                           |                                                             |                  |                  |       |           |

Beleidsset 3

#### Beperkingen

Bij het schrijven van dit document:

1. Alleen DUO-push en -telefoon worden ondersteund als een tweede-factor-verificatiemethode

- 2. Er worden geen groepen naar DUO Cloud gedrukt, alleen gebruikerssync wordt ondersteund
- 3. Alleen de volgende gebruikscases voor multifactorverificatie worden ondersteund:
  - VPN-gebruikersverificatie
  - Verificatie van TACACS+ beheertoegang

# Verifiëren

Open Cisco Secure-client en klik op Connect. Gebruikersnaam en wachtwoord opgeven en op OK klikken.

| S Cisco Secure Cli | ent   BSNS-ASA5516-8 ×        |                                                             |       |
|--------------------|-------------------------------|-------------------------------------------------------------|-------|
| Please ente        | r your username and password. |                                                             |       |
| Group:             | RA 🗸 🗸                        |                                                             |       |
| Username:          | bob                           |                                                             |       |
| Password:          | *******                       |                                                             |       |
|                    | OK Cancel                     | S Cisco Secure Client —                                     | ×     |
|                    |                               | AnyConnect VPN:<br>Please enter your username and password. |       |
|                    |                               | BSNS-ASA5516-8 Connect                                      |       |
|                    |                               |                                                             | 1 × 1 |
|                    |                               | <b>♀</b> ()                                                 | cisco |

#### VPN-client

Gebruikers mobiele apparaat moeten een DUO Push Notification ontvangen. Goedkeuren. VPN-verbinding is tot stand gebracht.

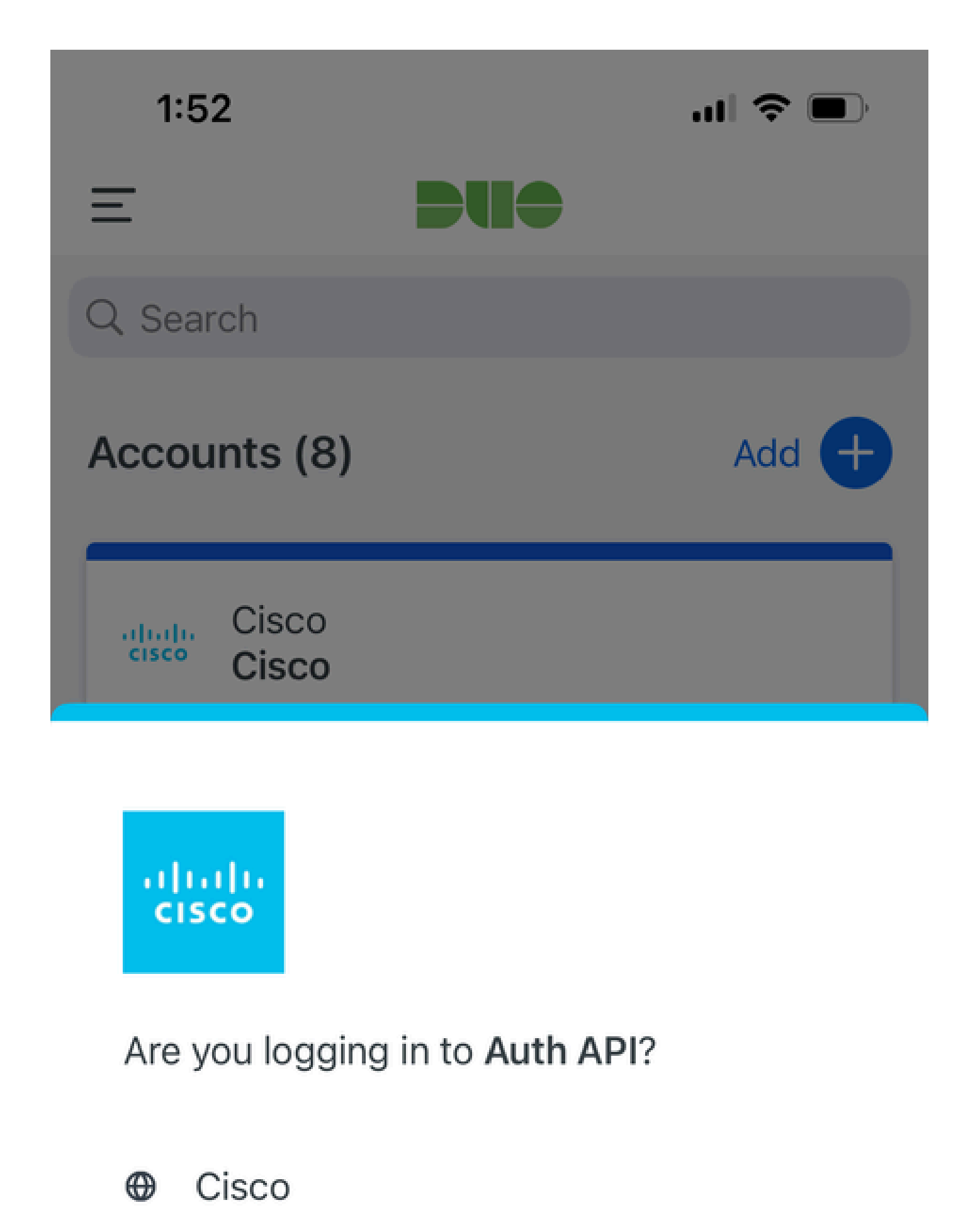

- ⊙ 1:52 PM
- ° bob

| MFA gerelateerde<br>logbestanden                        | beleidsinstrument | ise-psc.log              | DuoMfaAuthApiUtils -::::- Ingezonden aanvraag b<br>Duo Client Manager<br>DuoMaxAuthAputils —> Duo-respons                    |
|---------------------------------------------------------|-------------------|--------------------------|----------------------------------------------------------------------------------------------------|
| Beleidsgerelateerde<br>logbestanden                     | prt-JNI           | prt-<br>management.log   | Radius MFbeleidsaanvraagprocessor<br>Tacacs MFA-beleidsaanvraagprocessor                                                     |
| Met verificatie<br>verband houdende<br>logbestanden     | runtime-AAA       | prtserver.log            | MFAuthenticator:onAuthenticateEvent<br>MFAuthenticator:sendAuthenticateEvent<br>MFAuthenticator::onResponseEvaluatePolicyEve |
| DUO-verificatie, ID-<br>synchronisatie-<br>logbestanden |                   | duo-sync-<br>service.log |                                                                                                    |

#### Over deze vertaling

Cisco heeft dit document vertaald via een combinatie van machine- en menselijke technologie om onze gebruikers wereldwijd ondersteuningscontent te bieden in hun eigen taal. Houd er rekening mee dat zelfs de beste machinevertaling niet net zo nauwkeurig is als die van een professionele vertaler. Cisco Systems, Inc. is niet aansprakelijk voor de nauwkeurigheid van deze vertalingen en raadt aan altijd het oorspronkelijke Engelstalige document (link) te raadplegen.